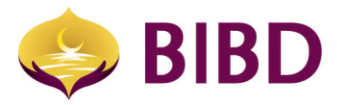

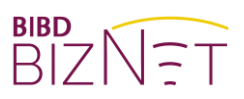

# ACCOUNT SERVICES

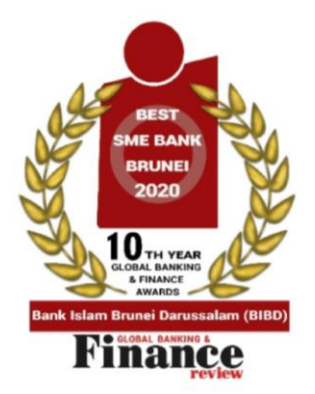

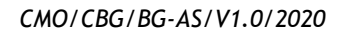

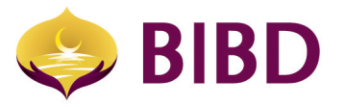

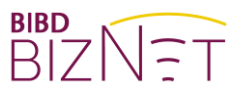

## DISCLAIMER

The material and information contained herein is for general information purposes only. You should not rely upon the material or information on the website or any other material as a basis for making any business, legal or any other decisions. Whilst we endeavour to keep the information up to date and correct, we make no representation or warranties of any kind, express or implied about the completeness, accuracy, reliability, suitability or availability with respect to the website or material or the information, products and services or related graphics contained on the website or material for any purpose.

Bank Islam Brunei Darussalam Berhad Lot 159 Jalan Pemancha P.O.Box 1012 Bandar Seri Begawan BS8672 Negara Brunei Darussalam

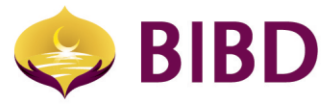

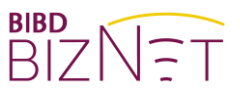

## ACCOUNT SERVICES

The account services provide 3 main functions:

- 1) Account summary
- 2) File repository
- 3) e-Statement view

| ← Account                                                             |   |                 |                 |                  |
|-----------------------------------------------------------------------|---|-----------------|-----------------|------------------|
| Company Name<br>XXX XXX SDN BHD<br>Last Seen on<br>dd/mm/yy, 00:00:00 |   | Θ               | d=b             | Ś                |
| Account Name<br>Enter text to search                                  | Q | ĹĿ              |                 |                  |
| A Home                                                                |   | Account Summary | File Repository | E-Statement View |
| My Task                                                               | ~ |                 |                 |                  |
| Account Services                                                      | ~ |                 |                 |                  |
| Cheque Services                                                       | ~ |                 |                 |                  |
| Payment & Transfer Services                                           | ~ |                 |                 |                  |
| Manage Standing Instructions                                          | ~ |                 |                 |                  |
|                                                                       |   |                 |                 |                  |

#### 1) Account summary

Enables the user to view the overall summary of the entire/authorised accounts of the a) company. It also allows the user to view transaction history and details of individual account(s). Types of account available are: Current, Investment and Financing Account. Depending on the type of account, there are additional quick functions such as fund transfers, bill payments, interbank fund transfers, top-up, telegraphic transfers, and others.

| Constant of the second second        |          |                 |                   |            |   |
|--------------------------------------|----------|-----------------|-------------------|------------|---|
| ACCOUNT SUMMARY                      |          |                 |                   |            | 恭 |
| Current Account                      |          |                 |                   |            |   |
| Account No.                          | Currency | Account Balance | Available Balance | Naqad[Y/N] |   |
| 00-00-00-000000-00<br>account 00     | BND      | 1,228.27        | 1,228.27          | н          | 1 |
| 00-00-00-000000-00<br>account 00 usd | USD      | 492.58          | 492.58            | н          | 1 |
| Notices:                             |          |                 |                   |            |   |

1. To inquire more about the account details, please use the "Account Details" from the context n

2. To inquire more about the deposit details, please select "Group Details" from the context menu. 3. To make a payment, please select the appropriate "Payment Services" from the context menu.

Account Nickname can be customised by your Corporate Administrator.
 S To add or remove accounts from Corporate Online, please write to your account Branch with details

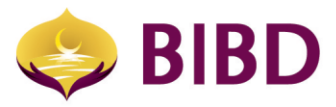

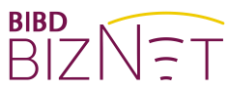

b) Either click on the account number to proceed onto the details of the account or to expand the available function.

| ACCOUNT SUMMARY                                                            |                                                |                 |                   | fi 🖶 🗙                  |
|----------------------------------------------------------------------------|------------------------------------------------|-----------------|-------------------|-------------------------|
| Current Account                                                            |                                                |                 |                   |                         |
| Account No.                                                                | Сигтепсу                                       | Account Balance | Available Balance | Naqad[Y/N]              |
| 00-00-000000-00<br>account 00                                              | BND                                            | 1,228.27        | 1,228.27          | N                       |
| 00-00-0000000-00                                                           | USD                                            | 492.58          | 492.58            | Account Defails         |
| account 00 usd                                                             |                                                |                 |                   | Fund Transfer           |
| Notices:                                                                   |                                                |                 |                   | Bill Payment            |
| 1. To inquire more about the account details, please use                   | the "Account Details" from the context menu.   |                 |                   |                         |
| 2. To inquire more about the deposit details, please select                | t "Group Details" from the context menu.       |                 |                   | Stop Cheque Request     |
| 3. To make a payment, please select the appropriate "Pay                   | ment Services" from the context menu.          |                 |                   |                         |
| <ol> <li>Account Nickname can be customised by your Corporation</li> </ol> | ate Administrator.                             |                 |                   | Cheque Status Inquiry   |
| 5. To add or remove accounts from Corporate Online, ple                    | ase write to your account Branch with details. |                 |                   | Interbank Fund Transfer |
|                                                                            |                                                |                 |                   |                         |
|                                                                            |                                                |                 |                   |                         |

c) On the account detail, the user can also view the type of account, last deposit date, available balance, hold amounts and for the last 5 transactions or 20 days or date range transaction history.

| CURRENT ACCOUNT             |                             |                                      |                                   |        |                                         |   |
|-----------------------------|-----------------------------|--------------------------------------|-----------------------------------|--------|-----------------------------------------|---|
| Branch Name<br>Main Branch  |                             | Account Number<br>00-00-00-000000-00 | Currency Type<br>BND              |        | Product Type<br>CAW                     |   |
| Account Status<br>Active    |                             | Last Deposit Date<br>09/07/2020      | Last Statement Date<br>09/07/2020 |        | Account Short Name<br>XXXX XXXX SDN BHD |   |
| Account Balance<br>1,228.27 |                             | Hold Amount<br>0.00                  | Cheques pending Cler<br>0.00      | stance | Available Salance<br>1,228.27           |   |
| Nagad Limit<br>0.00         |                             | Nagad Utilization Amount<br>0.00     |                                   |        |                                         |   |
| LAST 5 TRANSACTION          | LAST 20 DAYS DATE RANGE     |                                      |                                   |        |                                         | Ê |
| Date                        | Description                 |                                      | Cheque #                          | Amount | Account Balance                         |   |
| 09-07-2020                  | AFT FROM CA                 |                                      |                                   | 0.04   | 1,220.27                                |   |
| 06-07-2020                  | CREDIT ADVICE ; Main Branch |                                      |                                   | 0.03   | 1,228,23                                |   |
| 01-07-2020                  | BIBD DEBIT CARD             |                                      |                                   | 1.12   | 1,228.20                                |   |
| 01-07-2020                  | FUND TRANSFER FROM          |                                      |                                   | 1.19   | 1,227.08                                |   |
| 19-06-2020                  | AFT FROM CA                 |                                      |                                   | 0.06   | 1,225.09                                |   |
|                             |                             |                                      |                                   |        |                                         |   |

# d) Furthermore, you can generate specific statement by clicking the 🙆 download button.

|                                 | Download                           |   |                                         | Û | × |
|---------------------------------|------------------------------------|---|-----------------------------------------|---|---|
| Account Number                  | Account Number 00-00-00-0000000-00 |   | Period Requested<br>Last 5 Transactions |   |   |
| 00-00-00-000                    | File Format*                       |   | Sort By *                               |   |   |
| 7. 241 m. 4.1                   | PDF                                | ~ | Ascending                               | ~ |   |
| Last Deposit Date<br>09/07/2020 | PDF                                |   |                                         |   |   |
|                                 | Excel                              |   |                                         |   |   |
| Hold Amount<br>0.00             |                                    |   |                                         |   |   |

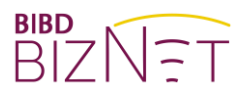

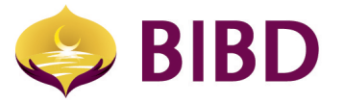

| <br>_                           | Download                                                       |                                                         | × |  |
|---------------------------------|----------------------------------------------------------------|---------------------------------------------------------|---|--|
| Account Number<br>00-00-00-0000 | Your request is being pr<br>download<br>Reference Number   600 | rocess.Please go to File Repository to<br>7090148219541 |   |  |
| Last Deposit Date 09/07/2020    | Account Number<br>BND 00-00-00-000000-00                       | Period Requested<br>Last 5 Transactions                 |   |  |
| Hold Amount<br>0.00             | File Format<br>PDF                                             | Sort By<br>Ascending                                    |   |  |
| Nagad Utilization An 0.00       | Description<br>Quick statement                                 |                                                         |   |  |
|                                 |                                                                |                                                         |   |  |

## 2) File repository

Any generated statement can be viewed and downloaded from the account a) summary.

| STATEMENT                     |                    |             |                                         |          |         |
|-------------------------------|--------------------|-------------|-----------------------------------------|----------|---------|
| Date Time                     | Account Number     | Description | Period Requested                        | Status   |         |
| 09-07-2020<br>11:27:17 AM     | 06-00-00-000000-00 |             | Last 5 Transactions                     | Success  | i       |
| 14-05-2020<br>10:55:49 AM     | 05-00-00-000005-00 |             | Date Range<br>(14-11-2019 - 14-05-2020) | Success  |         |
| 17-04-2020<br>10:22:21 AM     | 00-00-00-000000-00 |             | Date Range<br>(17-10-2019 - 17-04-2020) | Success  |         |
| 16-04-2020<br>02:50:28 PM     | 00-00-00-000000-00 |             | Date Range<br>(16-10-2019 - 16-04-2020) | Success  | 1       |
| 26-03-2020<br>12:00:31 PM     | 00-00-00-000000-00 |             | Date Range<br>(26-09-2019 - 26-03-2020) | Success  | 1       |
| 04-03-2020<br>03:00:20 PM     | 00-00-00-000000-00 |             | Date Range<br>(04-09-2019 - 04-03-2020) | Success  | I       |
| 04-03-2020<br>10:48:24 AM     | 00-00-00-000000-00 |             | Date Range<br>(04-09-2019 - 04-03-2020) | Success  | 1       |
| 27-01-2020<br>01:50:46 PM     | 06-00-00-000000-00 |             | Lasl 5 Transactions                     | Success  | 1       |
| 07-01-2020<br>02:48:37 PM     | 00-00-00-000000-00 |             | Date Range<br>(07-07-2019 - 07-01-2020) | Success  | 1       |
| 26-11-2019<br>10:13:31 AM     | 05-00-00-000000-00 |             | Date Range<br>(26-05-2019 - 26-11-2019) | Success  | 1       |
| Showing 1 to 10 of 89 entries |                    |             |                                         | << 1 2 3 | 4 5 9 > |

|                | Download Statement                                           | ×                                       |
|----------------|--------------------------------------------------------------|-----------------------------------------|
|                | Are you sure you want to download the selected statement(s)? |                                         |
| Account Number | Description                                                  | Period Requested                        |
| 00-00-00-0000  |                                                              | Last 5 Transactions                     |
| 00-00-00-0000  |                                                              | Date Range<br>(14-11-2019 - 14-05-2020) |
| 00-00-00-0000  |                                                              | Date Range<br>(17-10-2019 - 17-04-2020) |
| 00-00-00000    |                                                              | Date Range<br>(16-10-2019 - 16-04-2020) |
| 00-00-00-0000  |                                                              | Date Range                              |

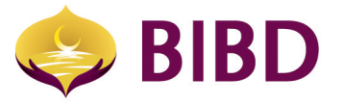

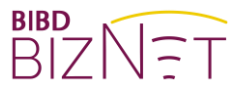

| Ş          | BIBD       | Statement of Account |                 |
|------------|------------|----------------------|-----------------|
| Start Date | 09-07-2018 | Currency             | BND             |
| End Date   | 09-07-2020 | Date Printed         | 7/9/20 11:27 AM |
|            |            | A/C Type             | Current Account |
|            |            | A/C No.              | 00-00-000000-00 |
|            |            | Total Debits (BND)   | 0.00            |
|            |            | Total Credits        | 2.44            |

### 3) e-Statement View

a) You can select the account to view e-Statement or download a copy to your own personal computer for safe keeping. There are filters by account numbers and month of the e-Statement.

Note: If you are not able to view any e-Statement, it is either your company has not enrolled for e-Statement, or you are not authorised to access the account. Let's 'Go Green' and save the trees by getting your monthly statement in digital format.

| E-STATEMENT VIEW                             |                  |
|----------------------------------------------|------------------|
| Account Number *                             | Statement Date * |
| BND 00-00-0000000-00                         | 2011-08-01       |
| BND 00-00-0000000-00<br>USD 00-00-0000000-00 |                  |
| XXX XXX SDN BHD<br>BND 00-00-0000000-00      |                  |

b) Your company administrator can perform self-enrollment by going to "e-Statement Services" menu (available to company administer role only)

## ← E-Statement Services

| Company Name<br>XXX XXX SDN BHD<br>Last Seen on<br>dd/mm/yy, 00:00:00<br>Account Name |   |                        |
|---------------------------------------------------------------------------------------|---|------------------------|
| Enter text to search                                                                  | ۹ | $\square \bigcirc$     |
| A Home                                                                                |   | E-Statement Enrollment |
| My Task                                                                               | ~ |                        |
| Account Services                                                                      | ~ |                        |

CMO/CBG/BG-AS/V1.0/2020

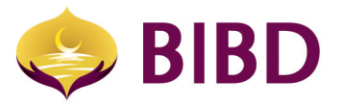

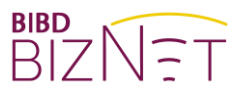

c) Click on the edit icon 🗹 and selection account that you prefer to receive e-Statement.

Note: e-Statement only available on your next statement date cycle. Once e-Statement is selected, the hard copy statement will be suppressed.

| E-STATEMENT ENROLLMENT         |              |              |
|--------------------------------|--------------|--------------|
| Below is your current settings |              |              |
| ACCOUNT NUMBER                 | E-STATEMENT  | HARD COPY    |
| BND 00-00-000000-00            | $\checkmark$ |              |
| USD 00-00-000000-00            |              | $\checkmark$ |

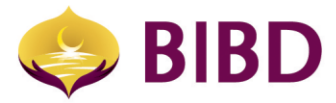

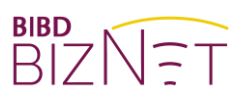

Bruneian at Heart

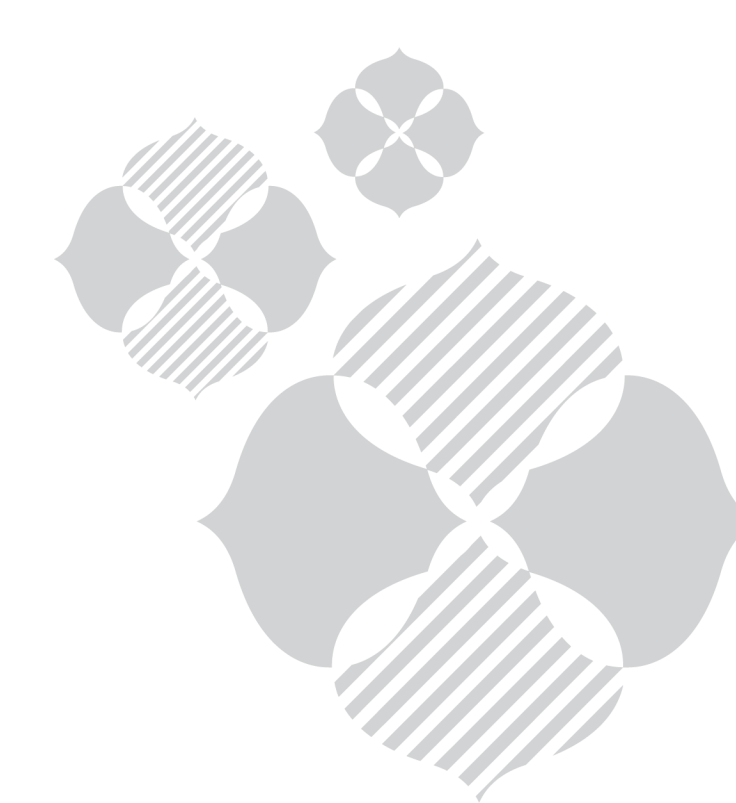